# 13. 健康チェック

### 13-1 健康チェック 入力方法

この機能は、各学校において使用の可否を選択する形式となっています 使用を選択した学校のみ、この機能をご利用いただけます また、届出の内容や理由は各学校によって異なります

| =                                                         | ホーム                | ٢               |
|-----------------------------------------------------------|--------------------|-----------------|
| 全員                                                        |                    | ~               |
| キーワードを入り                                                  | ħ                  | ਪਿ              |
| <b>***</b> **                                             | 14 <b>* 111</b> 20 | 24年11月1日~ 、     |
| 扵 5月                                                      |                    |                 |
| テスト学校(NEW)<br>● テスト生徒様 ● テス                               | ▶生徒 2棵             | ×               |
| │ 学校だより<br>学校だよりを配布しま                                     | した。                |                 |
| 2025/05/02(@) 15:04                                       |                    | ☆               |
| テスト学校(NEW)<br>● テスト生徒様 ● テス                               | ▶生徒 2棵             | ×               |
| 学年だより<br>学年だよりをお送りし<br>● 学年だより.pdf<br>2025/05/02(金) 11:51 | . # <b>T</b>       |                 |
| €<br>≉–4                                                  | ○<br>健康チェック 学校     | <b>∛</b><br>∧逻辑 |

#### 健康チェックをタップ

| =                                                                                          |                | 2            |  |
|--------------------------------------------------------------------------------------------|----------------|--------------|--|
| 全員                                                                                         |                | ~            |  |
| キーワードを                                                                                     | を入力            | tir .        |  |
| ्र <b>क्र क</b>                                                                            | 資料 未開封 20      | 24年11月1日~ 、  |  |
| \$1 5月                                                                                     |                |              |  |
| 複数アカ'<br>る場合は<br>ます                                                                        | ウントの登<br>選択画面を | (録があ<br>:表示し |  |
| <ul> <li>一学年だより</li> <li>⇒ f だよりをあ3</li> <li>⇒ f だより pati</li> <li>⇒ f だより pati</li> </ul> |                | ×            |  |
| <ul> <li>テスト生物</li> </ul>                                                                  | 走 2            |              |  |

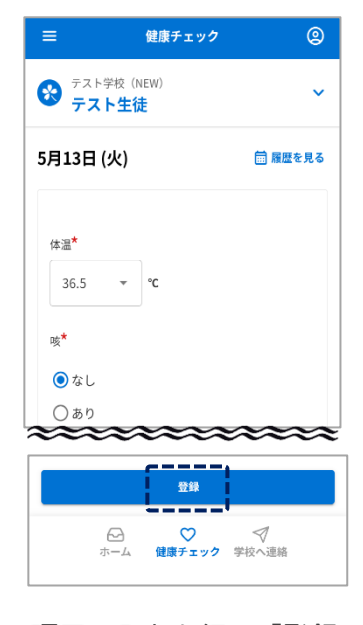

項目の入力を行い「登録」 ★印は入力必須項目です

| =       | 健康チェック | 0     |
|---------|--------|-------|
| 9日 (金)  |        |       |
|         |        | ,     |
| 10日(土)  |        |       |
| 11日 (日) |        |       |
| 12日 (月) | ç      |       |
| 13日 (火) | 登録済    |       |
| 14日 (水) |        |       |
| 15日 (木) |        |       |
| 16日 (金) |        | 42105 |
| 17日 (土) |        | チェック  |
| (<br>ホ  |        | 里給    |

この画面が表示されたら 登録完了

## 13-2 健康チェック 修正方法

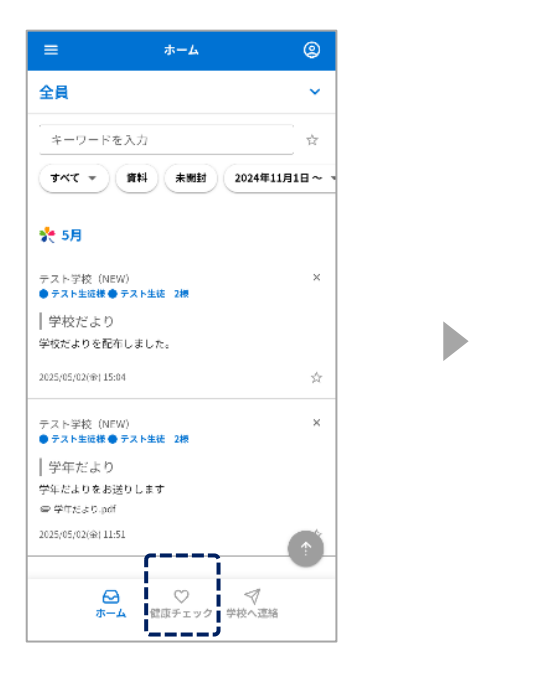

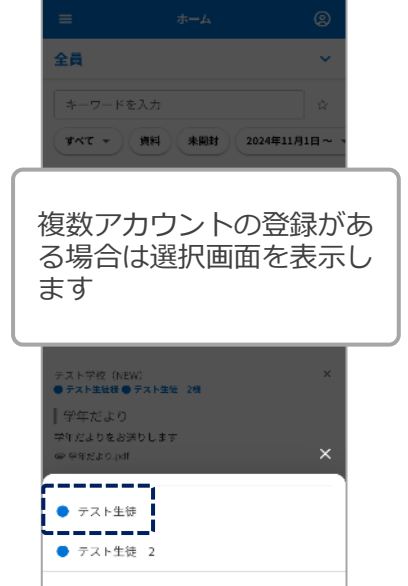

#### 健康チェックをタップ

### 学校(施設)側が確認済後は 変更できません

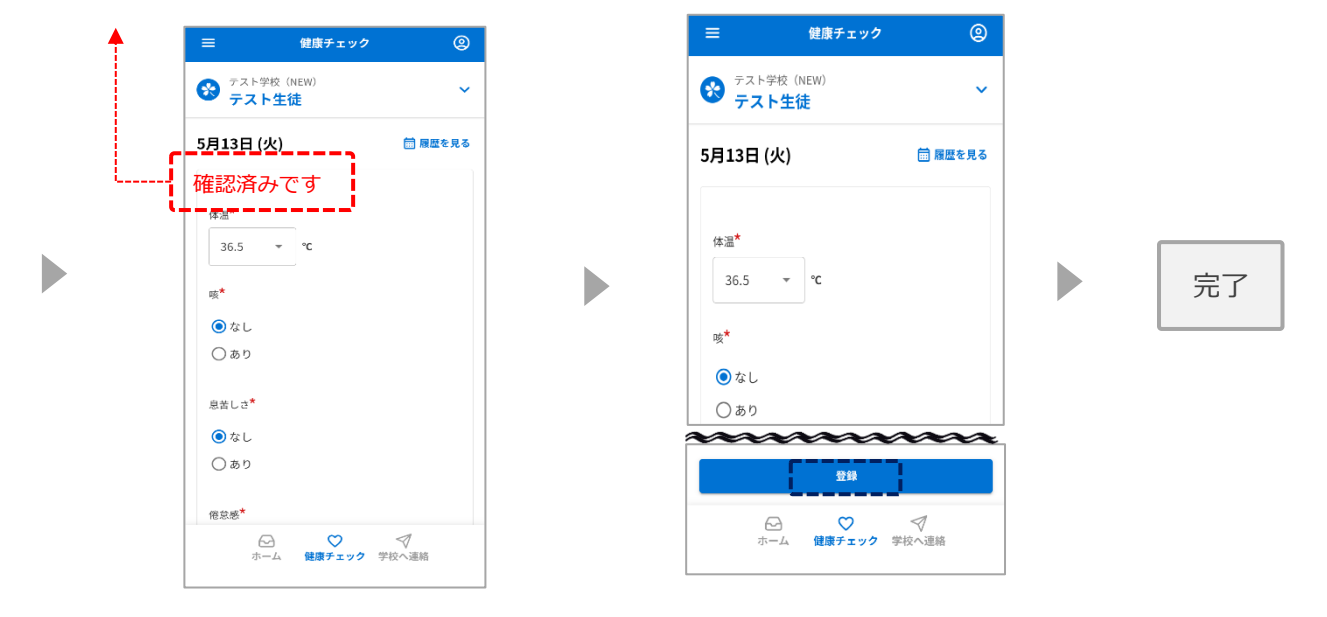

修正を行う

登録をタップ

## 13-3 健康チェック 履歴の確認方法

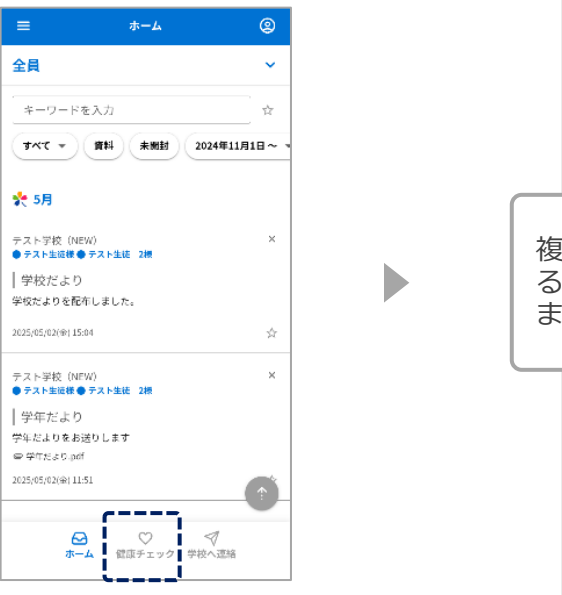

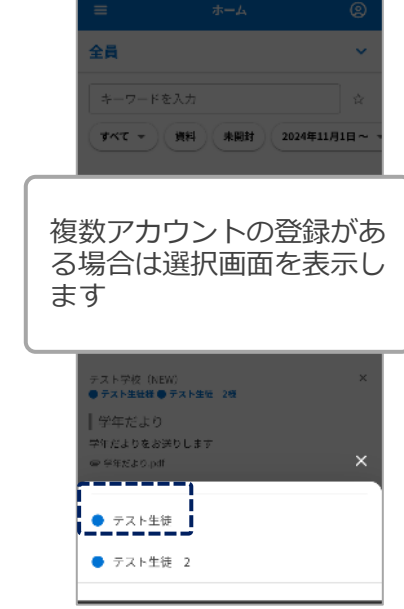

健康チェックをタップ

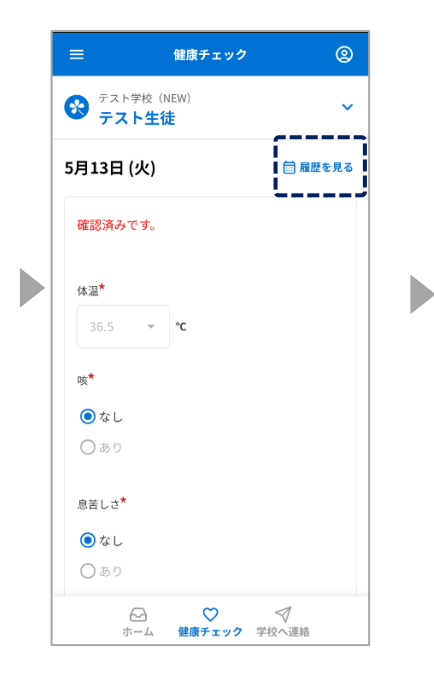

「履歴を見る」をタップ

| 登録済 | 0          |
|-----|------------|
|     |            |
|     |            |
|     |            |
| 登録済 | •          |
| -   |            |
|     |            |
|     |            |
|     | 就改<br>チェック |
|     | 会結済        |

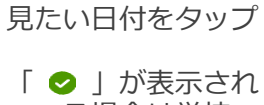

「 **⊘** 」が表示され ている場合は学校 (施設)側で確認済 です

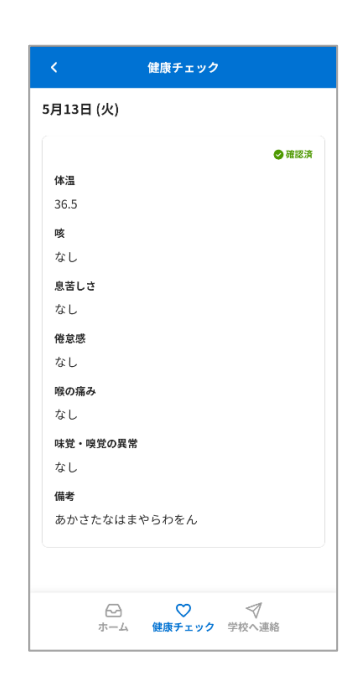

#### 登録内容を表示します